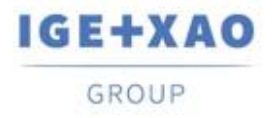

France Belgium Brasil Bulgaria България Canada China 中国 Danmark Deutschland España Greece Ελλάδα India भारत Italia Madagascar Morocco Uctory Nederland Polska Russia Россия Switzerland Tunisia Chicago Türkiye United Kingdom USA

## Was ist neu?

### SEE Electrical Expert V4R3 Service Pack 3

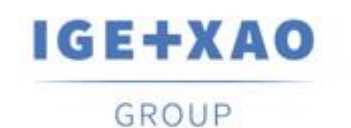

Shaping the Future of the Electrical PLM, CAD and Simulation

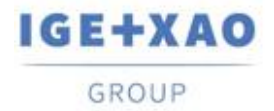

### Inhaltsverzeichnis

| Was ist neu?                                                       | 1 |
|--------------------------------------------------------------------|---|
| I. Neue Funktionen                                                 | 3 |
| I.A. Möglichkeit, Attribute und Texte als übersetzbar zu setzen    | 3 |
| I.B. Möglichkeit, die Kabel nach Etikette im EDE zu sortieren      | 6 |
| I.C. Neuer Dialog in dem SPS Eingang/Ausgang Konfigurationsmanager | 7 |
| II. Erweiterungen in bestehenden Prozessen und Funktionen          | 8 |
| II.A. Methode Import DXF/DWG                                       | 8 |
| II.B. Symboleditor                                                 | 8 |
| II.C. SPS E/A Konfigurationsmanager                                | 9 |
| II.D. API                                                          | 9 |

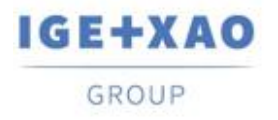

### I. Neue Funktionen

### I.A. Möglichkeit, Attribute und Texte als übersetzbar zu setzen

Die Option "Übersetzbar" wurde hinzugefügt in:

• die bestimmten Dialoge zum Ändern der Eigenschaften von:

| Attribut                     | — D X                                         |
|------------------------------|-----------------------------------------------|
| Makrobefehl                  |                                               |
| Name \$VERBINDUN             | _SPANNUNG 👻 Sichtbar 📝 Druckbar 🔲 Übersetzbar |
| Inhalt 400V                  | Schicht (A) 🔻                                 |
| Schriftart                   |                                               |
| @Missocoft Valloi III Liak A |                                               |
| @Mind it HKSCS-ExtB          |                                               |
| @MingLiLI-ExtB               |                                               |
| @MS Gothic                   |                                               |
| @MS PGothic                  |                                               |
| @MS UI Gothic                |                                               |
| @NSimSun                     |                                               |
| @PMingLiU-ExtB               | A DODala ad                                   |
| @SimSun                      | ABCDapco                                      |
| @SimSun-ExtB                 |                                               |
| @Yu Gothic                   |                                               |
| @Yu Gothic Light             |                                               |
| @Yu Gothic Medium            |                                               |
| @Yu Gothic UI                |                                               |
| @Yu Gothic UI Light          |                                               |
| @Yu Gothic UI Semibold       |                                               |
| @Yu Gothic UI Semilight      | Stift 25                                      |
| Agency FB                    | Größe 0.70                                    |
| Algerian                     | 0,70                                          |

✓ eines Attributs

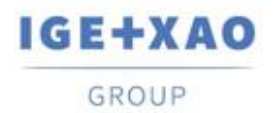

France Belgium Brasil Bulgaria България Canada China 中国 Danmark Deutschland España Greece Ελλάδα India भारत Italia Madagascar Morocco υζεύον Nederland Polska Russia Россия Switzerland Tunisia στουν Türkiye United Kingdom USA

#### ✓ eines Texts

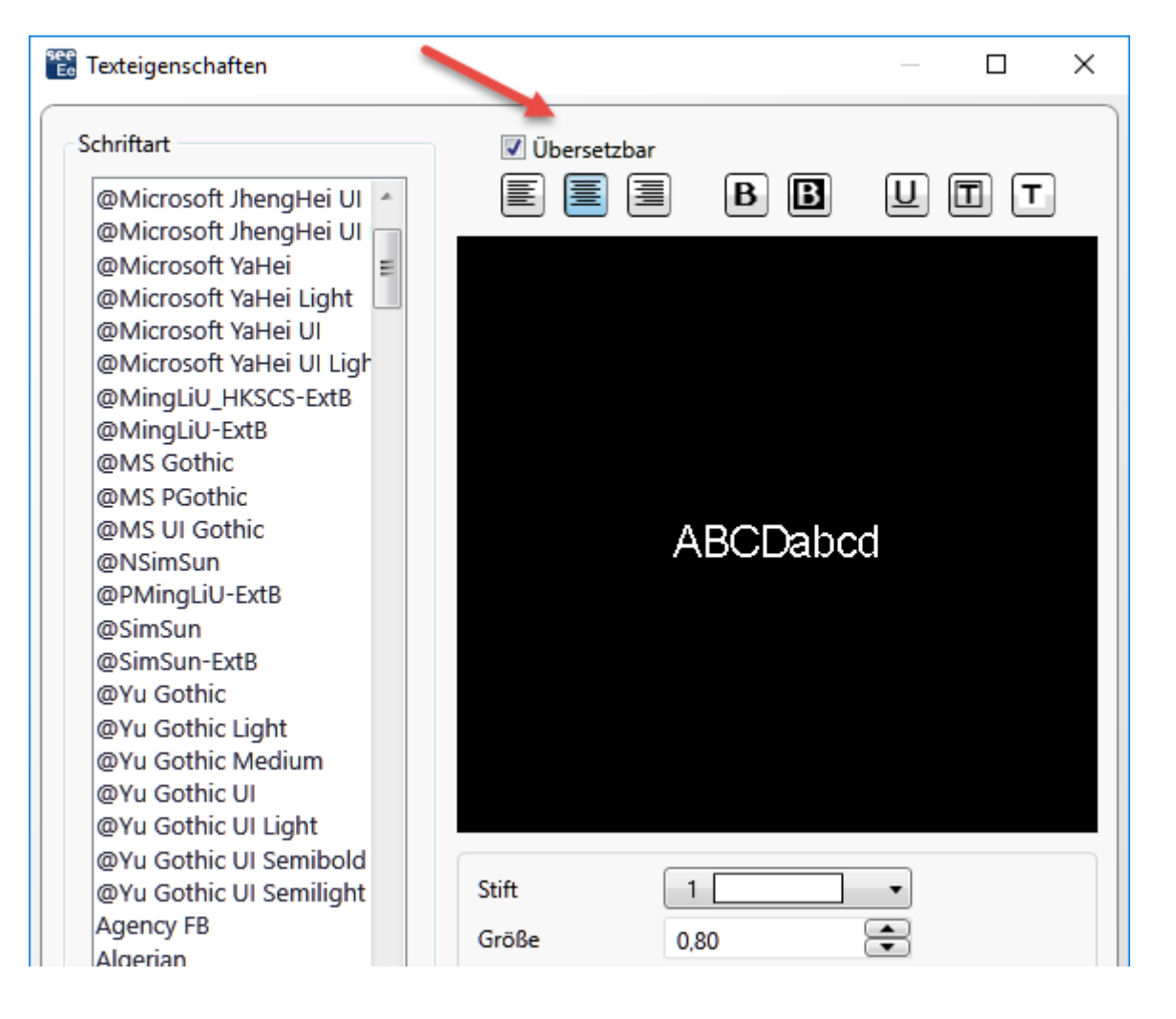

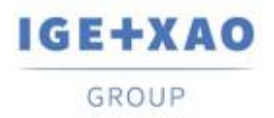

#### ✓ mehrerer Attribute und/oder Texte (bei einer jeweiligen Mehrfachauswahl):

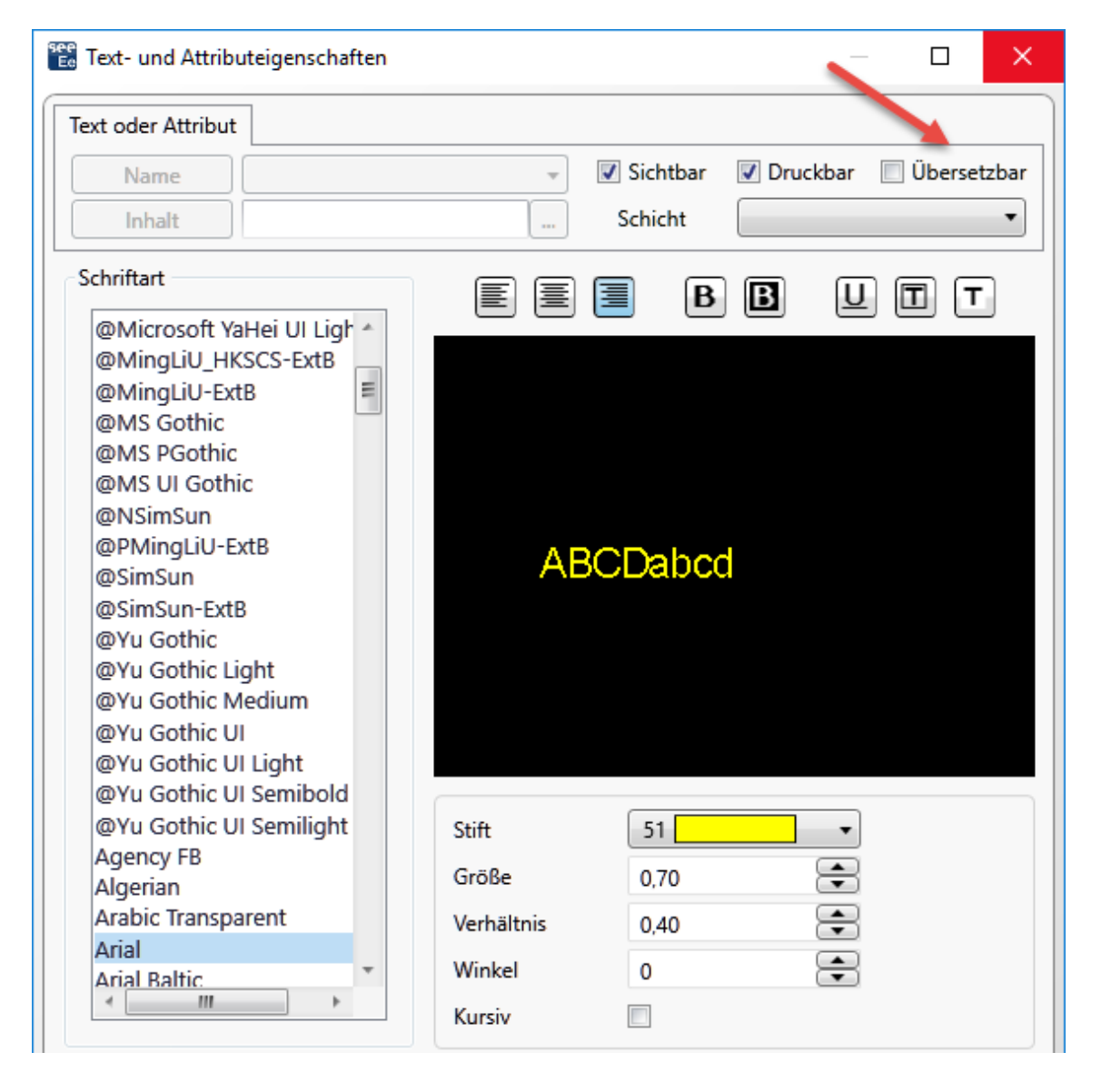

Das Fenster **Symbolreferenz**, das alle Attribute eines gegebenen Symbols enthält, erlaubt Ihnen, ihre Texteigenschaften zu ändern:

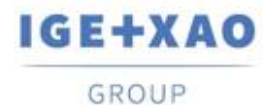

| 🐮 Symbolreferenzen |              |              |               | _       |        |
|--------------------|--------------|--------------|---------------|---------|--------|
| Attributname       | 📃 Sichtbar   | 📃 Druckbar   | 📃 Übersetzbar | Schicht |        |
| KOMMENTAR1         |              |              | $\checkmark$  | (B) •   | Change |
| KOMMENTAR 2        |              |              | $\checkmark$  | (B) •   | Change |
| \$PL:1             | $\checkmark$ | $\checkmark$ |               | (A) •   | Change |
| \$PL:2             | $\checkmark$ | $\checkmark$ |               | (A) •   | Change |
| \$PL:3             | $\checkmark$ | $\checkmark$ |               | (A) •   | Change |
| \$PL:4             | $\checkmark$ | $\checkmark$ |               | (A) •   | Change |
| \$PL:5             | $\checkmark$ | $\checkmark$ |               | (A) •   | Change |
| \$PL:6             | $\checkmark$ | $\checkmark$ |               | (A) •   | Change |
| \$FUNKTION         | $\checkmark$ | $\checkmark$ |               | (A) •   | Change |
| \$ORT              | $\checkmark$ | $\checkmark$ |               | (A) •   | Change |
| \$POS_CROREF_1     | $\checkmark$ | $\checkmark$ |               | (A) •   | Change |
| \$REPETIQ          | $\checkmark$ | $\checkmark$ |               | (A) -   | Change |

#### I.B. Möglichkeit, die Kabel nach Etikette im EDE zu sortieren

Auf dem Reiter *Kabel / Adern* des Fensters *Optionen*, wurde der Wert "Etikette" zu der Dropdown-Liste hinzugefügt, die für Auswahl einer Sortierungsoption für angezeigte Kabel im *Elektrischen Datenexplorer* verfügbar ist.

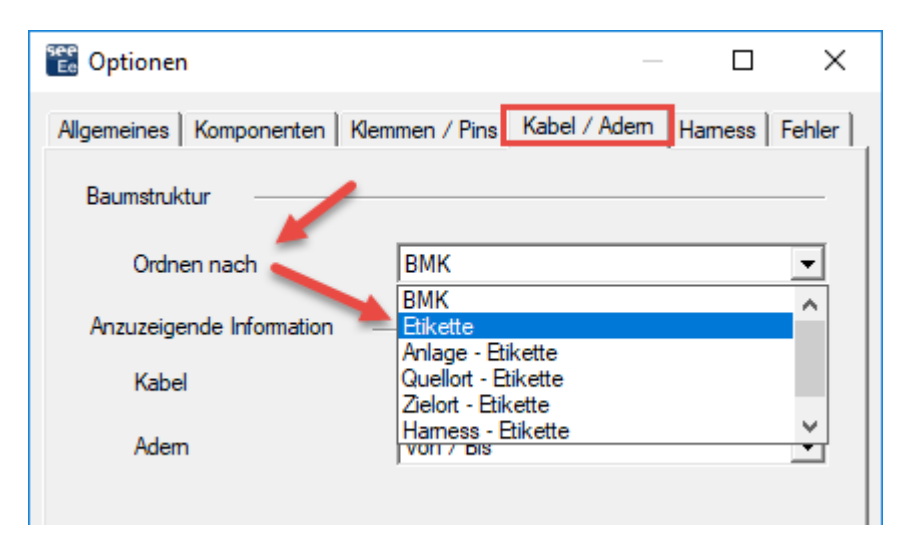

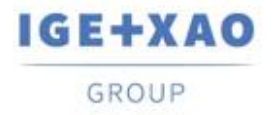

## I.C. Neuer Dialog in dem SPS Eingang/Ausgang Konfigurationsmanager

Der Dialog wird beim Import von bereits vorhandenen SPS Konfigurationen angezeigt. Es listet die vorhandenen Konfigurationen auf und enthält relevante Schaltflächen, die Ihnen erlauben:

- Die importierte SPS Konfiguration zu der jeweils vorhandenen hinzuzufügen;
- Eine der SPS Stationen (nach entsprechender Auswahl zu ersetzen).
- Alle SPS Stationen zu ersetzen.

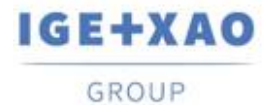

# II. Erweiterungen in bestehenden Prozessen und Funktionen

#### II.A. Methode Import DXF/DWG

In allen Tabellen, die auf den verschiedenen Reitern der Methode verfügbar sind (einschließlich der über die Schaltfläche **Erweitert** in den Reitern **Schicht** und **Symbole**), wurde die zulässige maximale Anzahl von Zeilen zum Auflisten verschiedener Entitäten auf mehr als eintausend erhöht.

#### **II.B.** Symboleditor

Die für die Dateneingabe im Attributfeld "*DXF/DWG Blockname*" zulässigen Zeichen wurden erhöht, so dass Sie jetzt:

- ✓ Mehrere Werte eingeben können, getrennt durch Komma.
  - *Beispiel*: Der Eintrag im Feld: "**Relais, Sicherung, Motor**" bedeutet, dass jeder DXF/DWG-Block mit dem Namen "Relais" oder "Sicherung" oder "Motor" akzeptiert wird.
- ✓ Verwenden Sie das Sternchen ("\*") am Anfang oder / und am Ende eines Blocknamens, um anzugeben, dass alle Ziffern an der jeweiligen Position - also am Anfang und / oder am Ende des Verweises - akzeptiert werden.

Beispiel 1: Der Eintrag: "Relais\*" bedeutet, dass alle DWG-Blöcke, die folgendermaßen benannt sind: "Relais", "Relais\_1", "Relais\_2", "Relais was auch immer" usw. akzeptiert werden. Beispiel 2: Der Eintrag: "\*Sicherung" bedeutet, dass alle Blöcke, die folgendermaßen benannt werden: "1\_Sicherung", "2\_Sicherung", "", "Was auch immer Sicherung" usw. akzeptiert werden. Beispiel 3: Der Eintrag: "\*Motor" bedeutet, dass alle Blöcke, die folgendermaßen benannt werden: "1\_Motor\_A", "2\_Motor\_B", "", "Was auch immer Motor was auch immer es ist" usw. akzeptiert werden.

Es ist natürlich auch möglich, sowohl das Sternchen als auch ein Komma in einem bestimmten Eintrag des Feldes "*DXF/DWG Blockname*" zu verwenden. Zum Beispiel bedeutet der Eintrag von "**Relais**\*, \***Sicherung**", dass alle DWG Blöcke mit den Namen "Relais", "Relais\_1", "Relais\_2", "Relais was auch immer", "1\_Sicherung", "2\_Sicherung", "", "Was auch immer Sicherung" usw. sind akzeptiert.

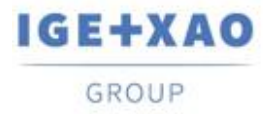

### **II.C.** SPS E/A Konfigurationsmanager

- Sie können eine Access-Datei (Datei vom Typ MDB) importieren, die eine Konfiguration im "IGE" -Format enthält.
- ✓ Kontextmenüs wurden vereinfacht: Jedes Menü, das früher einen einzelnen Befehl / Option enthielt, wurde in das Popup-Menü auf der oberen Ebene verschoben.
- ✓ Das PLC Plugin, welches die manuelle Kanaleinfügung erlaubt, wurde aktualisiert, so dass die neue Konfigurationsdatei: APIGENERATION.XML gelesen werden kann (die Datei, die in den vorherigen Versionen verwendet wurde, war: GENFOL.MDB)

#### II.D. API

Über die API ist es nun möglich, die *XML*-Dateien zu extrahieren, in denen die im Projekt existierenden (verwendeten) Bauteilreferenzen gespeichert sind.